# **Solinst**<sup>®</sup> Guía de inicio rápido de SRU (Unidad de Lectura Solinst)

Más información | Instrucciones | Solicitud de Cotización

## Modelo 4001

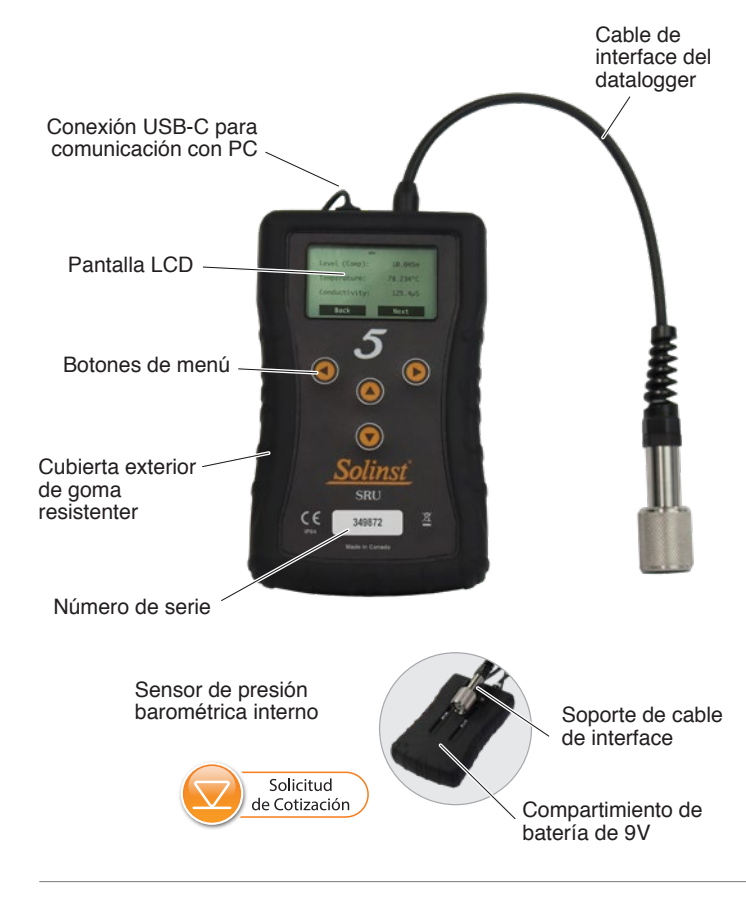

#### Conecte la SRU al datalogger

El cable SRU se conecta al cable de lectura directa de un Levelogger, al cabezal de pozo LevelVent o al cable conector de cabezal de pozo AquaVent.

También se puede usar un adaptador L5 roscado o de ajuste deslizante para conectar el cable SRU a un Levelogger.

## SRU encendido / apagado y navegación

Mantenga presionado cualquier botón para encender la SRU. La SRU se apaga automáticamente después de 2 minutos de inactividad.

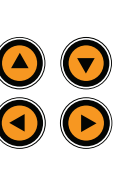

Utilice las flechas arriba / abajo para desplazarse por los elementos del menú.

Utilice las flechas izquierda / derecha para seleccionar las acciones del menú que se muestran en la parte inferior izquierda / derecha de la pantalla LCD (por ejemplo, Siguiente, Atrás, etc.)

#### Opciones del menú SRU

Hay tres elementos del menú principal para la SRU:

**Tomar una lectura:** le permite mostrar una lectura instantánea del datalogger conectado, activar / desactivar la compensación barométrica e iniciar y guardar una sesión de registro en tiempo real.

**Descargar / Ver archivos:** le permite descargar y guardar los datos de la sesión de registro interno actual del datalogger conectado y ver todos los archivos de datos guardados en la SRU.

**Estado / Configuración:** le permite ver información sobre la SRU y el datalogger conectado, incluido el nivel de la batería, la memoria, el número de serie, el estado de registro y la versión de firmware. También puede ajustar el contraste de la pantalla LCD.

# Transferencia de datos a una PC

Descargue la última versión del software: https://www.solinst.com/downloads/

Conecte la SRU a la PC mediante un cable USB. La SRU se encenderá automáticamente y la pantalla LCD mostrará un mensaje que indica que la SRU está conectada a la PC.

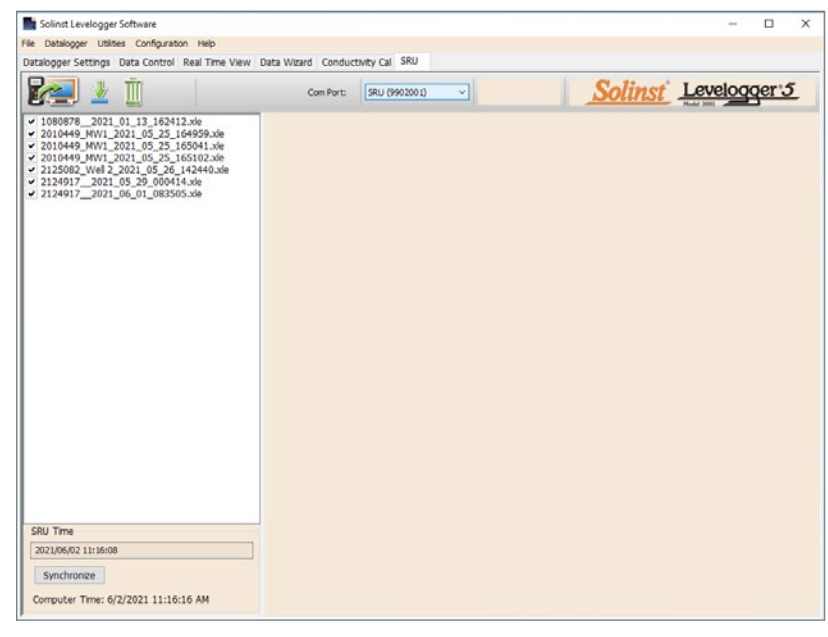

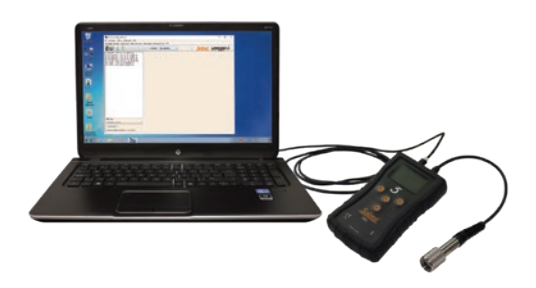

- 1. Inicie el software Levelogger y abra la pestaña SRU.
- Seleccione el puerto com apropiado para la SRU conectada en el menú desplegable central.
- Haga clic en el icono "Recuperar configuración de SRU". Se abrirá una ventana que le pedirá que seleccione la ubicación para guardar los archivos de datos.
- 4. Seleccione los archivos de la lista que desea descargar y haga clic en el icono "Descargar datos".
- 5. Los archivos de datos se pueden ver en la pestaña Control de Datos seleccionando "Finalizar y abrir todo", o seleccione "Finalizar" si no necesita ver los datos de inmediato; los datos se pueden ver más tarde abriendo la pestaña Control de Datos y seleccionando el icono 'Abrir archivos'.
- 6. Todos los archivos de datos guardados en la SRU se pueden borrar haciendo clic en el icono "Borrar archivos".

Instrumentación de alta calidad para monitoreo de aguas subterráneas y de superficie

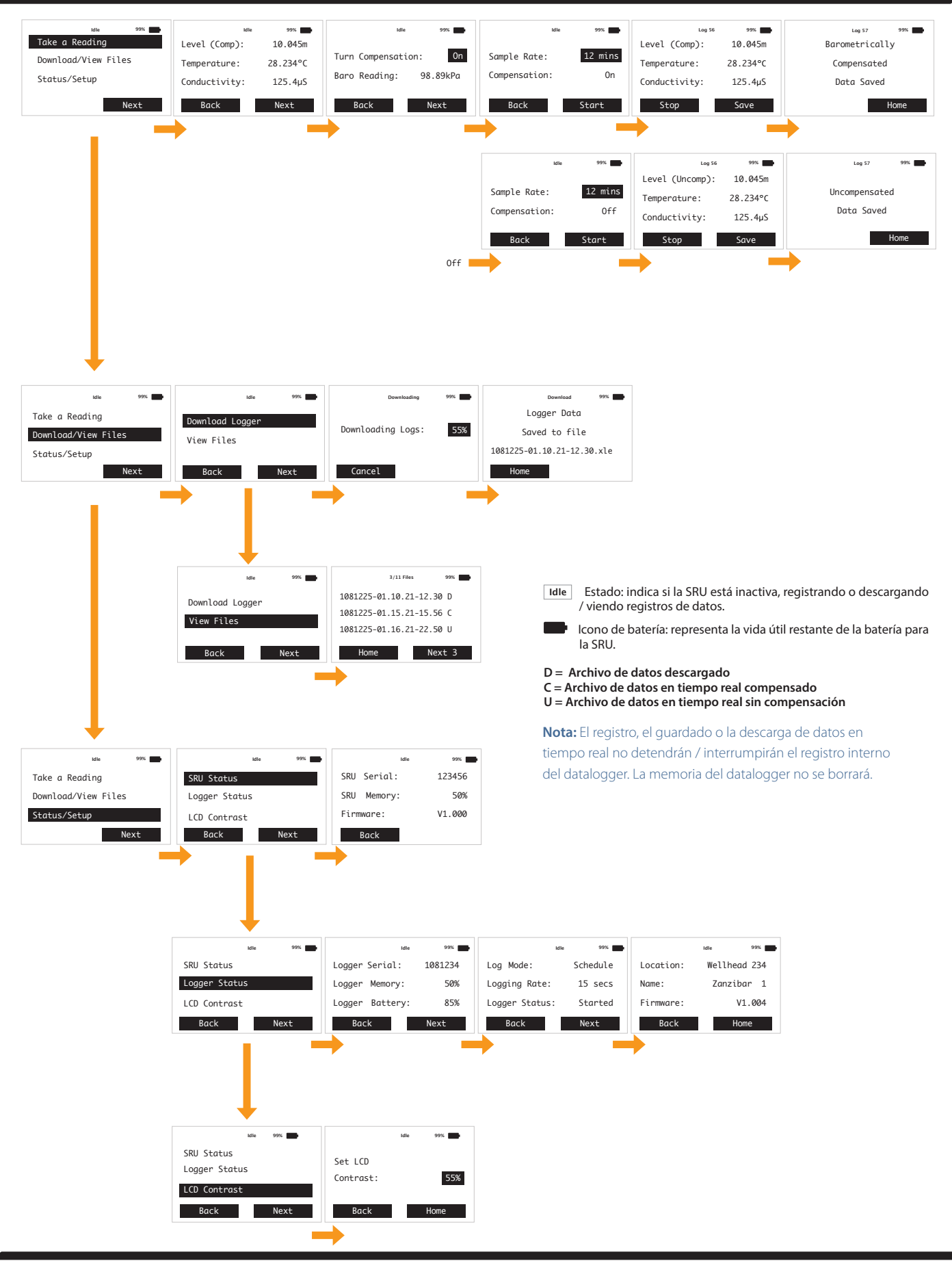

Solinst Canada Ltd. 35 Todd Road, Georgetown, Ontario Canada L7G 4R8 www.solinst.com Correo electrónico: instruments@solinst.com Tel: +1 (905) 873-2255; (800) 661-2023 Fax: +1 (905) 873-1992 22 de septiembre de 2021

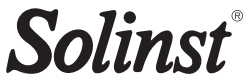